## Présentation du travail pratique N°2

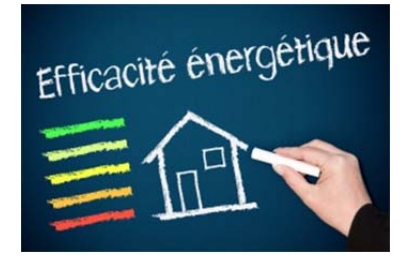

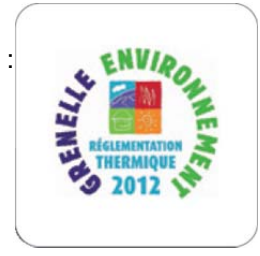

**KNX** 

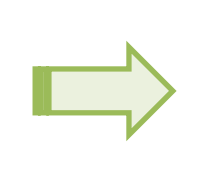

#### Partie A

S'informer sur l'article 23 de la réglementation thermique RT 2012 issue du « Grenelle 1 » dans l'habitat. Déterminer le module de comptage d'énergie KNX.

### Partie B

Connecter le module de comptage avec ses tores. Paramétrer le module KNX et le logiciel de supervision. Mesurer les grandeurs électriques avec les mesureurs adéquats.

### Partie C

Présenter au propriétaire du pavillon, la supervision en visualisant les différents postes de mesures. Proposer et développer une « séquence » au regard du logiciel de supervision pour avertir du dépassement de puissance sur un poste de comptage.

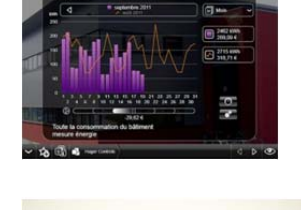

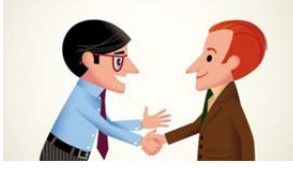

## FICHE SÉQUENCE N°2

### TRAVAIL PRATIQUE N°2

| Durée | Activités du professeur                                                                                                    | Activités de l'élève                                                                                                    | Support et documents                                                                 | Connaissances<br>apportées                                                                                                    |
|-------|----------------------------------------------------------------------------------------------------|----------------------------------------------------------------------------------------------------|--------------------------------------------------------------------------------------|----------------------------------------------------------------------------------------------------|
| 5'    | Distribuer les documents                                                                                                    | Vérifier les documents                                                                                                    | Dossiers et annexes                                                                  | /                                                                                                    |
| 5'    | Contrôle des prérequis                                                                                                    | Poser des questions<br>concernant le grenelle de<br>l'environnement et le rôle de la<br>RT 2012 dans une installation<br>électrique. | Platine 2D                                                                           | Rôle de l'électricien et<br>obligations concernant la<br>RT 2012.                                                                                      |
| 5'    | Présentation de la<br>problématique                                                                                                    | Questions réponses                                                                                                    | Vidéoprojecteur<br>PPT (diapositive 3)                                               |                                                                                                    |
| 40'   | Demander aux élèves de<br>compléter (la partie A) en<br>s'aidant des annexes.<br>Surveiller.                                                                                        | Travail individuel<br>Répondent aux questions en<br>s'aidant des annexes                                                             | Documents élèves,<br>annexes et<br>l'animation PPT<br>« Dossier RT 2012<br>arct 23 » | Prendre en compte l'article<br>23 et les différents postes à<br>mesurer.<br>Les localiser sur les<br>schémas électriques du<br>tableau de répartition. |
| 10'   | Animer la classe.<br>Questions / Réponses                                                                                                    | Répondre oralement et<br>argumenter les réponses                                                                                     | PPT<br>(Diapositive 4 à 18 )                                                         | /                                                                                                    |
| 45'   | Surveiller (partie B);<br>Mettre à disposition le<br>matériel (indicateur, tores)<br>Donner des conseils pour la<br>pose des tores dans le tableau<br>et la consignation partielle. | Consigner les départs<br>concernés.<br>Connecter l'indicateur.<br>Mise en œuvre des tores de<br>mesures.                             | Schémas électriques.<br>Fiche produit.                                               | Pose des tores et<br>connexion du module en<br>toute sécurité dans la GTL.                                                                             |
| 35'   | Surveiller ;<br>Mettre à disposition les outils<br>de programmation (ETS 4)<br>pour le paramétrage de<br>l'indicateur de mesure                                                     | Construire l'adresse physique<br>du module et paramétrer les<br>adresses de groupe.<br>Télécharger le programme<br>d'application.    | PPT « Utilisation logiciel ETS 4 »                                                   | Utilisation du logiciel ETS 4<br>et paramétrage du module<br>de comptage.                                                                              |
| 25'   | Surveiller ;<br>Mettre à disposition les outils<br>de programmation<br>(DOMOVEA) pour paramétrer<br>la supervision (visualisation de<br>la consommation).                           | Configurer les différents<br>postes de comptage.                                                                                     | PPT « Utilisation<br>logiciel DOMOVEA »                                              | Mise en œuvre du logiciel<br>de supervision.et<br>configuration des fonctions<br>de visualisations d'énergie<br>électrique.                            |
| 20'   | Conseiller pour mesurer la<br>puissance et l'énergie                                                                                                    | Mettre en œuvre les<br>mesureurs adéquats pour<br>vérifier la consommation<br>d'énergie par poste.                                   | Mesureur et EPI                                                                      |                                                                                                    |
| 25'   | Conseiller pour la mise en<br>service de l'installation et<br>visualisation de la<br>consommation en temps réel<br>sur l'ordinateur (partie C).                                     | Déconsigner les départs<br>concernés.<br>Visualiser la consommation<br>des différents postes de<br>comptage.                         | Schémas électriques,<br>PPT DOMOVEA                                                  | Expliquer le fonctionnement<br>de la supervision et<br>visualisation des différents<br>postes de mesure.                                               |
| 25'   | Ecouter les propositions de<br>l'élève concernant les<br>différentes solutions pour<br>avertir le propriétaire sur sa<br>consommation.                                              | Proposer une « séquence » et<br>la visualiser sur la supervision.                                                                    | PPT « Utilisation<br>logiciel DOMOVEA »                                              | Argumenter des solutions et<br>développer des<br>« séquences ».                                                                                        |

## FICHE D'HYGIÈNE ET DE SÉCURITÉ

| Description des travaux                                                                                                    | Risques encourus                                                                                                    | Mesure de prévention                                                                                                    |
|----------------------------------------------------------------------------------------------------|----------------------------------------------------------------------------------------------------|----------------------------------------------------------------------------------------------------|
| Raccorder le bus KNX sur l'indicateur de<br>consommation et connecter le module au<br>réseau (respecter le bon départ et la<br>section et couleur des conducteurs)                                                                                    | Risques liés aux outils coupants.<br>Risques mécaniques (choc, heurt) du<br>au matériel ou à la chute de matériel.<br>Risques liés à l'électrisation<br>(Electrisation, électrocution) | Port des EPI (lunettes de protection,<br>casque, chaussures).<br>Habilitation et autorisation de travail du<br>chargé de travaux. |
| Mise sous tension de l'installation et<br>vérification de l'alimentation du participant<br>TE 330.<br>Chargement du programme d'application<br>sur le module TE 330.<br>Vérification fonctionnelle de l'installation<br>suivant le cabier des charges | Travail en hauteur<br>Risques lié à l'électrisation<br>(Electrisation, électrocution)                                                                                                  | Plateforme individuelle et casque.<br>Habilitation et autorisation de travail du<br>chargé de travaux.<br>EPI adéquates           |

# FICHE D'ÉVALUATION

| TP N°2 : Mise en œuvre d'un module de comptage d'énergie communicant                                                                                                    |                                                                                                    |                           |             |  |  |
|----------------------------------------------------------------------------------------------------|----------------------------------------------------------------------------------------------------|---------------------------|-------------|--|--|
| Savoirs associés<br>(domaines)                                                                                                    | ociés<br>es)Communication et traitement de<br>l'information<br>S4.8 Automatismes du bâtiment                                                                                                    |                           |             |  |  |
| COMPETENCES TERMINALES POUVANT ETRE<br>EVALUEES                                                                                                    | Partie maintenance<br>C2.2 : Compléter les documents<br>C2.7 : Configurer les éléments<br>de l'ouvrage.<br>C2.9 : Vérifier les grandeurs<br>caractéristiques de l'ouvrage.<br>C3.5 : Indiquer la modification ou<br>l'amélioration à prévoir.<br>Partie relation clientèle entreprise<br>C4.1 :Présenter au client les possibilités<br>d'évolution de son installation. |                           |             |  |  |
|                                                                                                    | Acquises                                                                                                    | En cours<br>d'acquisition | Non acquise |  |  |
|                                                                                                    | 2 pts                                                                                                    | 1 pts                     | 0 pts       |  |  |
| • C2.2 : Compléter les schémas et plans                                                                                                    |                                                                                                    |                           |             |  |  |
| <ul> <li>Les documents sont clairement explicités (retouche de schémas et liste du matériel) pour permettre l'amélioration de l'installation</li> <li>C2.7 : Configurer les éléments de l'ouvrage.</li> </ul>                                          |                                                                                                    |                           |             |  |  |
| Les paramètres de configuration du module sont prédéterminés<br>La configuration du module d'énergie « TE 330 » avec le logiciel ETS 4 est juste<br>La configuration des fonctions de visualisation d'énergie avec le logiciel<br>DOMOVEA est correcte |                                                                                                    |                           |             |  |  |
| C2.9 : Vérifier les grandeurs caractéristiques de l'ouvrage.                                                                                                    |                                                                                                    | I                         | 1           |  |  |
| Les mesureurs sont adaptés et la mesure est effectuée en toute sécurité                                                                                                    |                                                                                                    |                           |             |  |  |
| Les résultats sont correctement interprétés                                                                                                    |                                                                                                    |                           |             |  |  |
| • C3.5 : Indiquer la modification ou l'amélioration à prévoir.                                                                                                    |                                                                                                    |                           |             |  |  |
| L'amélioration de l'installation avec le module « TE330 » répond aux exigences                                                                                                    |                                                                                                    |                           |             |  |  |
| La modification de l'installation correspond à la proposition                                                                                                    |                                                                                                    |                           |             |  |  |
| La réalisation de la modification répond aux exigences de l'article 23                                                                                                    |                                                                                                    |                           |             |  |  |
| • C4.1 : Présenter au client les possibilités d'évolution de son installation.                                                                                                    |                                                                                                    |                           |             |  |  |
| La possibilité de faire des scénarios pour avertir le client lors de dépassement<br>d'énergie est pertinente                                                                                                    |                                                                                                    |                           |             |  |  |
| Note                                                                                                    |                                                                                                    |                           | /20         |  |  |